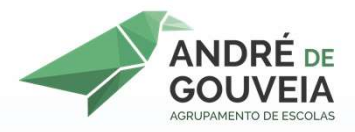

# INSTALAÇÃO DE SOFTWARE COMPUTADORES ESCOLA DIGITAL

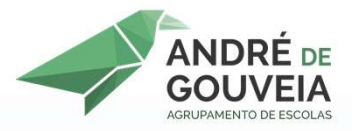

# 1° PASSO

# ACEDER AO SITE: https://ninite.com/

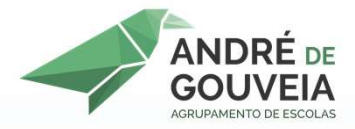

## 2° PASSO

## NA PÁGINA WEB QUE APARECER SELECIONAR OS SEGUINTES PROGRAMAS (VER DIAPOSITIVO SEGUINTE)

- BROWSER DE INTERNET: CHROME DA GOOGLE (ACONSELHÁVEL, MAS PODERÁ SER OUTRO);
- LIBREOFFICE OU OPENOFFICE;
- FOXIT READER (PDF)
- **ZOOM**;
- ANTIVÍRUS (AVG OU OUTRO);
- WINRAR, COMPACTAÇÃO DE FICHEIROS

APÓS ESTA SELEÇÃO BASTA SEGUIR OS PROCEDIMENTOS INDICADOS NOS DIAPOSITIVOS RESTANTES

#### ← → C ☆ 🔒 ninite.com

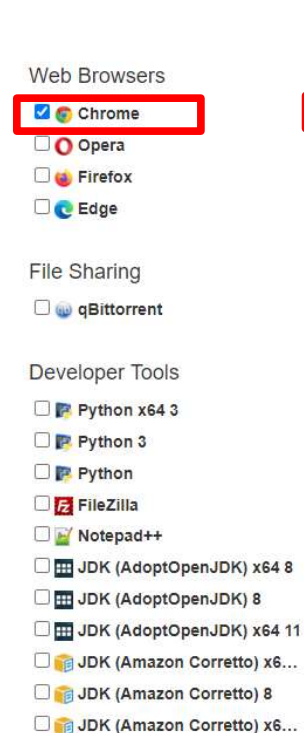

Messaging Zoom Discord Skype Pidgin Thunderbird Trillian Other Scoogle Earth Steam KeePass 2 Everything NV Access

o H

2

Media

🗌 😥 iTunes

🗆 🛓 VLC

Generation foobar2000

🗌 💋 Winamp

🗌 🚳 MusicBee

🗌 😝 Audacity

🗆 🝅 GOM

🗌 🔵 Spotify

CCCP

🗌 🛗 K-Lite Codecs

🗌 🌚 MediaMonkey

🗌 😼 HandBrake

### 1. Pick the apps you want

| Runtimes                      | I  |
|-------------------------------|----|
| 🗌 🎹 Java (AdoptOpenJDK) x64 8 | 1  |
| 🗌 🎟 Java (AdoptOpenJDK) 8     |    |
| 🗌 🎹 Java (AdoptOpenJDK) x64   | ji |
| .NET 4.8                      | 1  |
| 🗌 🥪 Silverlight               |    |
| 🗆 🖪 Air                       | 1  |
|                               | j  |
| Utilities                     | ł  |
| 🗌 😁 TeamViewer 15             | 1  |
| 🗆 🦦 ImgBurn                   | į  |
| RealVNC                       |    |
| 🗌 🛫 TeraCopy                  |    |
| 🗆 💆 CDBurnerXP                |    |
| 🗆 🐞 Revo                      |    |
| 🗆 💁 Launchy                   |    |
| 🗆 🗰 WinDirStat                |    |
| Glary                         |    |

🗌 🗙 InfraRecorder

Classic Start

| maging        |
|---------------|
| 🗆 该 Krita     |
| 🗌 裪 Blender   |
| 🗆 🛃 Paint.NET |
| 🗆 碱 GIMP      |
| 🗆 🌞 IrfanView |
| 🗆 👑 XnView    |
| 🗆 🌪 inkscape  |
| 🗆 🛃 FastStone |
| 🗆 🏹 Greenshot |
| C 🖸 ShareX    |

## 

Documents

Google Backup and Sync

OneDrive
 SugarSync

### 

Security

Imp 7-Zip
 Imp 7-Zip
 Imp 7-Zip
 Imp 7-Zip
 Imp 7-Zip
 Imp 7-Zip
 Imp 7-Zip
 Imp 7-Zip
 Imp 7-Zip
 Imp 7-Zip
 Imp 7-Zip
 Imp 7-Zip
 Imp 7-Zip
 Imp 7-Zip
 Imp 7-Zip
 Imp 7-Zip
 Imp 7-Zip
 Imp 7-Zip
 Imp 7-Zip
 Imp 7-Zip
 Imp 7-Zip
 Imp 7-Zip
 Imp 7-Zip
 Imp 7-Zip
 Imp 7-Zip
 Imp 7-Zip
 Imp 7-Zip
 Imp 7-Zip
 Imp 7-Zip
 Imp 7-Zip
 Imp 7-Zip
 Imp 7-Zip
 Imp 7-Zip
 Imp 7-Zip
 Imp 7-Zip
 Imp 7-Zip
 Imp 7-Zip
 Imp 7-Zip
 Imp 7-Zip
 Imp 7-Zip
 Imp 7-Zip
 Imp 7-Zip
 Imp 7-Zip
 Imp 7-Zip
 Imp 7-Zip
 Imp 7-Zip
 Imp 7-Zip
 Imp 7-Zip
 Imp 7-Zip
 Imp 7-Zip
 Imp 7-Zip
 Imp 7-Zip
 Imp 7-Zip
 Imp 7-Zip
 Imp 7-Zip
 Imp 7-Zip
 Imp 7-Zip
 Imp 7-Zip
 Imp 7-Zip
 Imp 7-Zip
 Imp 7-Zip
 Imp 7-Zip
 Imp 7-Zip
 Imp 7-Zip
 Imp 7-Zip
 Imp 7-Zip
 Imp 7-Zip
 Imp 7-Zip
 Imp 7-Zip
 Imp 7-Zip
 Imp 7-Zip
 Imp 7-Zip
 Imp 7-Zip
 Imp 7-Zip
 Imp 7-Zip
 Imp 7-Zip
 Imp 7-Zip
 Imp 7-Zip
 Imp 7-Zip
 Imp 7-Zip
 Imp 7-Zip
 Imp 7-Zip
 Imp 7-Zip
 Imp 7-Zip
 Imp 7-Zip
 Imp 7-Zip
 Imp 7-Zip
 Imp 7-Zip
 Imp 7-Zip

#### 2. Download and run your custom installer/updater

x w

Get Your Ninite

## APÓS SELECIONAR OS PROGRAMAS ACIMA INDICADOS CLICAR AQUI

### 🌢 🛛 Ninite 7Zip AVG C....exe 🗠

□ ■ WinSCP
 □ ● PuTTY
 □ ● WinMerge
 □ ● Eclipse

🗌 🐋 Visual Studio Code

Escreva aqui para procurar

へ 👝 (1)) POR 22-02-2021 MI 号

×

## Ninite

This installer includes

🖬 🚉 📀 💋 🗋 🌉 🗔

change apps

## 1. Download

Your installer will begin downloading shortly. If it didn't start you can retry the download.

## 2. Run

Just run the Ninite .exe and relax. Ninite's automation will install the apps in the background and without any toolbars or junk.

## 3. Share

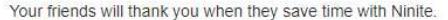

📫 Like 73K 🕑 Tweet

#### Manage all your PCs with Ninite Pro

| <ul> <li>C             Secure by Design Inc. ()      </li> </ul>                                                                                                    | USC Interprinted | sampro-interface       |   |           |                  |     | 1          | 9      |
|----------------------------------------------------------------------------------------------------|------------------|------------------------|---|-----------|------------------|-----|------------|--------|
| A Ninite Pro                                                                                                    | er Appo Mad      | hino detaila Politikes |   |           | tags innerth rea | (1- |            | stated |
| Location O Restant O                                                                                                    |                  | FileZilla              | • | Firefox   | Firefax ESR 10   | ٠   | foobar2000 | •      |
| ministal 🕤 unrotal 🕢                                                                                                    | demo 0009        |                        |   | € 82.0.2  |                  |     |            |        |
| curcel 3                                                                                                    | demo 0016        |                        |   | P 32.0.2  |                  |     |            |        |
|                                                                                                    | dame 0013        |                        |   | 85.011    |                  |     |            |        |
| Thanks for thying out our new product!                                                                                                    | demo 0025        |                        |   | 5101      |                  |     |            |        |
| percived tack                                                                                                    | demo 0020        |                        |   | 50.02     |                  |     |            |        |
| Chester and Chester and Cheste | damo 0001        |                        |   | 3.000     |                  |     |            |        |
| Select cells to the right and then use                                                                                                    | stame 0003       |                        |   | 23 30.0   |                  |     |            |        |
| your machines.                                                                                                    | demo 0021        | 3.12.0.2               |   | 39.0      |                  |     | 1.3.8      |        |
| You can use the exarch and Biters in the toolbar at the top to focus your view.                                                                                                    | dama 0082        |                        |   | 12 38 6 8 |                  |     |            |        |
| Download and initial your agent on a                                                                                                    | demo 0068        |                        |   | 38.0.5    |                  |     | 1.3.8      |        |
| new meaning and a will appear in the                                                                                                    | damo 0004        | 100                    |   |           | 10.0.12          |     |            |        |

Help

Feedback Ninite Pro Sign into Pro

Ninite Pro has a great new web interface. Click here to learn more and get a trial.

#### Did you know?

#### Always Up-to-date

A Ninite installer always gets an app's latest version no matter when you made it.

#### Loved by Users

People trust Ninite to install and update about a million apps each day.

#### It Updates Too

0

Just run your Ninite installer again and it will update the apps to their latest versions.

x w

#### Ninite is Smart

No Toolbars

and other junk.

Ninite automatically installs apps in your PC's language and picks the right 32 or 64-bit version.

Ninite automatically says "No" to toolbars

## De seguida, clicar no cursor conforme indicado

jobs about press updates security privacy terms

Q

へ 🕋 (ハ) POR 11:56 MI - 11:56 MI - 11:56

Mostrar tudo

← → C ☆ 🔒 ninite.com/7zip-avg-chrome-foxit-libreoffice-winrar-zoom/

## Ninite

This installer includes

Rz 🕌 🌍 💋 📑 🇱 📼

change apps

## 1. Download

Your installer will begin downloading shortly. If it didn't start you can retry the download.

## 2. Run

Just run the Ninite .exe and relax. Ninite's automation will install the apps in the background and without any toolbars or junk.

## 3. Share

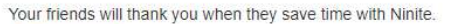

📫 Like 73K 🕑 Tweet

#### Manage all your PCs with Ninite Pro

Help

|                                                                                  | 19               |                      |   |           |                 |     |             |    |
|----------------------------------------------------------------------------------|------------------|----------------------|---|-----------|-----------------|-----|-------------|----|
| C Secure by Design Inc. ()                                                       | us: imaxyminites | angun inurtane       |   |           |                 |     | \$ G        |    |
| A Ninite Pro Owen                                                                | ee Appo Mad      | tino details Policie | 6 |           | tags amonth may | (1- | instate     | 4. |
| Locative O Hereit O                                                              |                  | FileZilla            | • | Firefox   | Firefex ESR 10  | ٠   | footiar2000 |    |
| ministal 🕤 unirestal 🕘                                                           | demo 0009        |                      |   | F 82.0.2  |                 |     |             |    |
| cancel 3                                                                         | damo 0016        |                      |   | - az 0.2  |                 |     |             |    |
|                                                                                  | illamo 0013      |                      |   | 850.0     |                 |     |             |    |
| Thanks for trying out our new product!<br>Researchall us what you think          | demo 0025        |                      |   | 5101      |                 |     |             |    |
| send wetback                                                                     | demo 0020        |                      |   | 50.0.2    |                 |     |             |    |
|                                                                                  | damo 0001        |                      |   | 3000      |                 |     |             |    |
| Select cells to the right and then use                                           | stame 0003       |                      |   | 23 30.0   |                 |     |             |    |
| the buildure above to manage apply on<br>your machines.                          | damo 0021        | 3.12.0.2             |   | 39.0      |                 |     | 1.3.8       |    |
| You can use the search and filters in the toolbar at the top to focus your view. | damo 0002        |                      |   | 12 30 6.8 |                 |     |             |    |
| Download and initial your agent on a                                             | demo 0068        |                      |   | 38.0.6    |                 |     | 1.3.8       |    |
| were manufacture and a were appear in the                                        | damo (0004       |                      |   |           | 100112          |     |             |    |

Feedback Ninite Pro Sign into Pro

Ninite Pro has a great new web interface. Click here to learn more and get a trial.

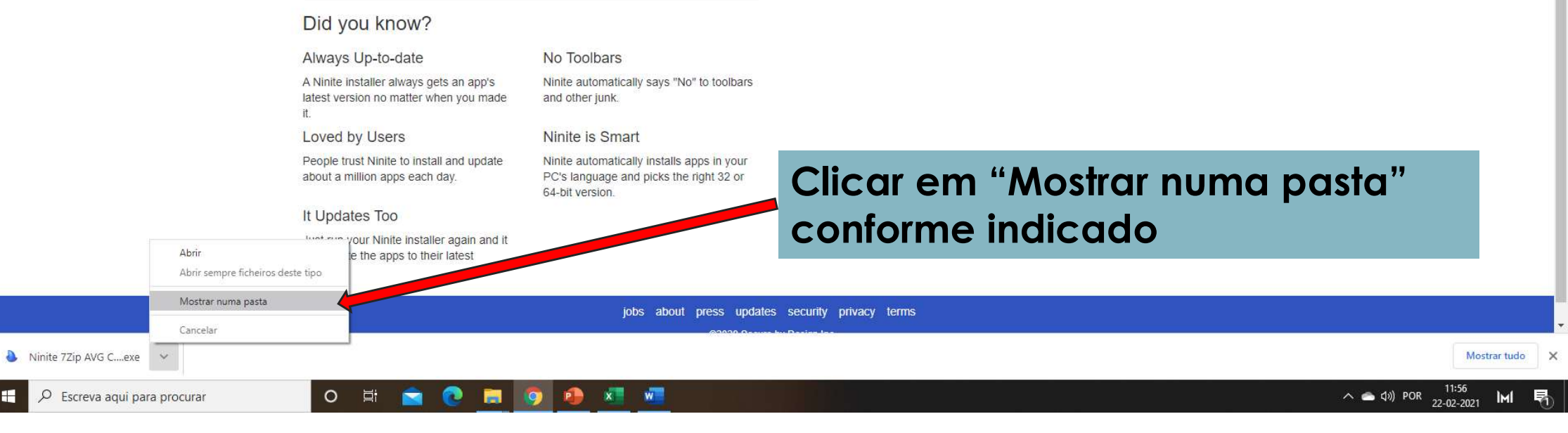

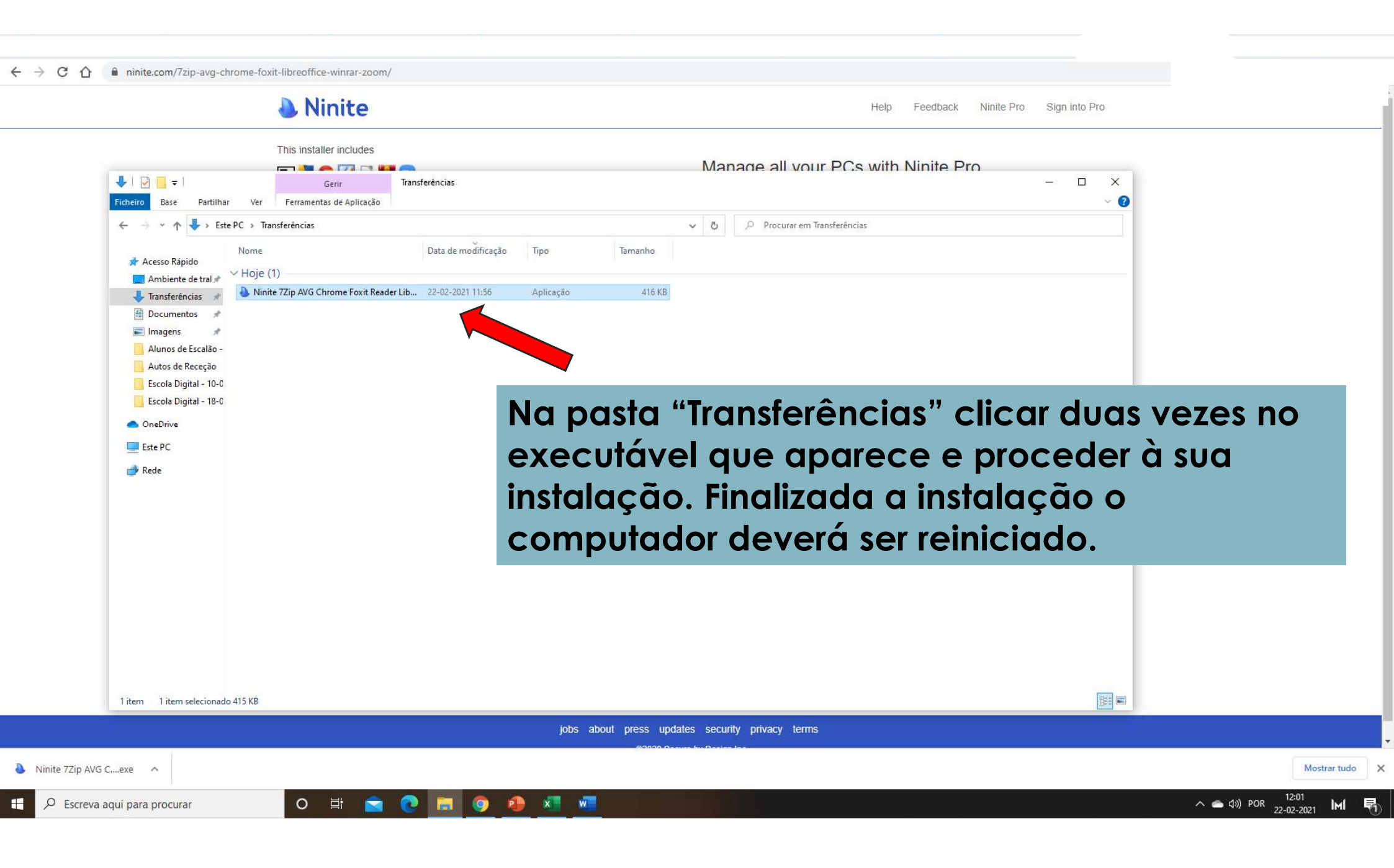